## MANUAL PARA LA SOLICITUD DEL TITULO DE MÁSTER UNIVERSITARIO

Se debe acceder a la aplicación GAUR a través de la siguiente dirección <u>http://gestion.ehu.es/gaur</u>, y seleccionar con el cursor la opción <u>lkaşleak / Alumnos/as</u>

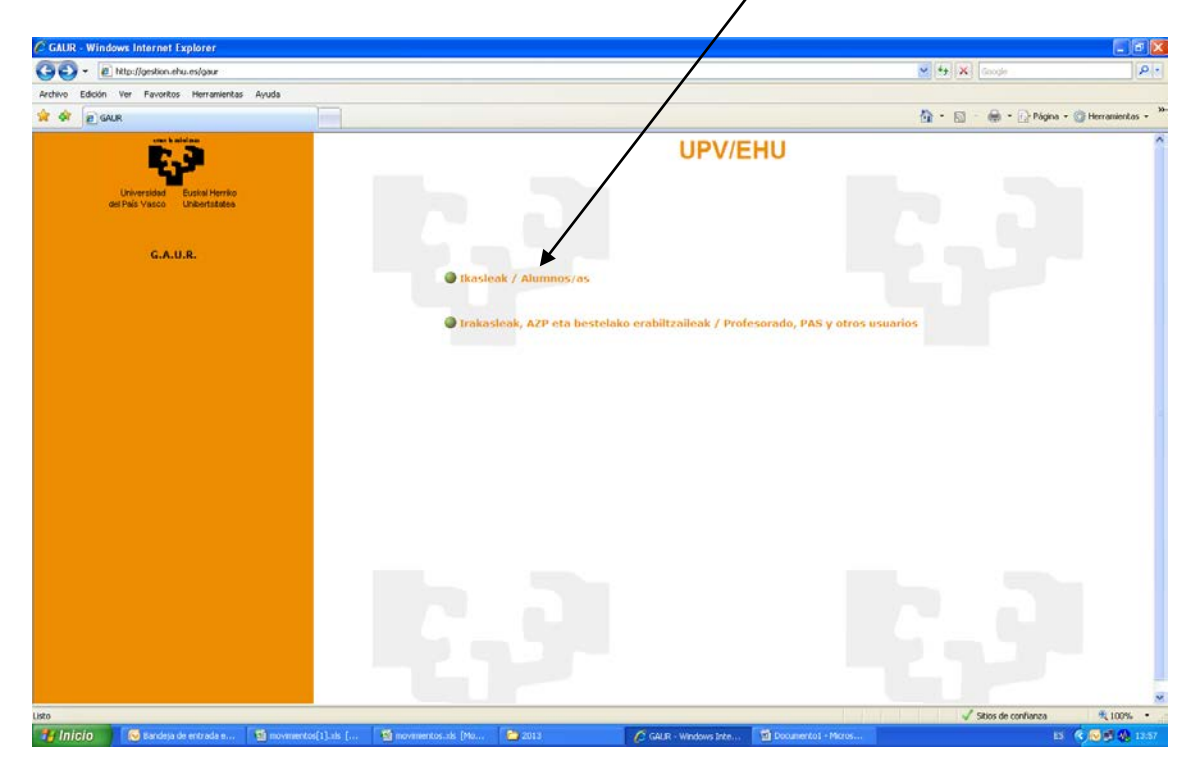

Una vez en esta pantalla se debe elegir la opción <u>Gestión académica universitaria</u> renovada

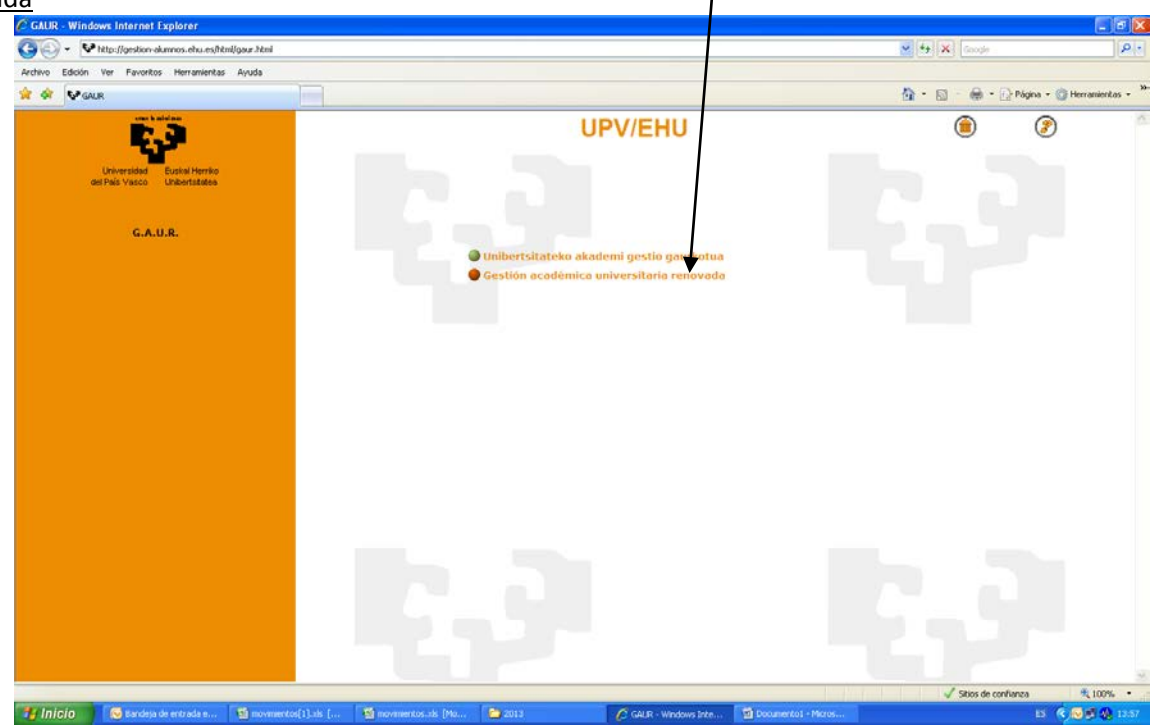

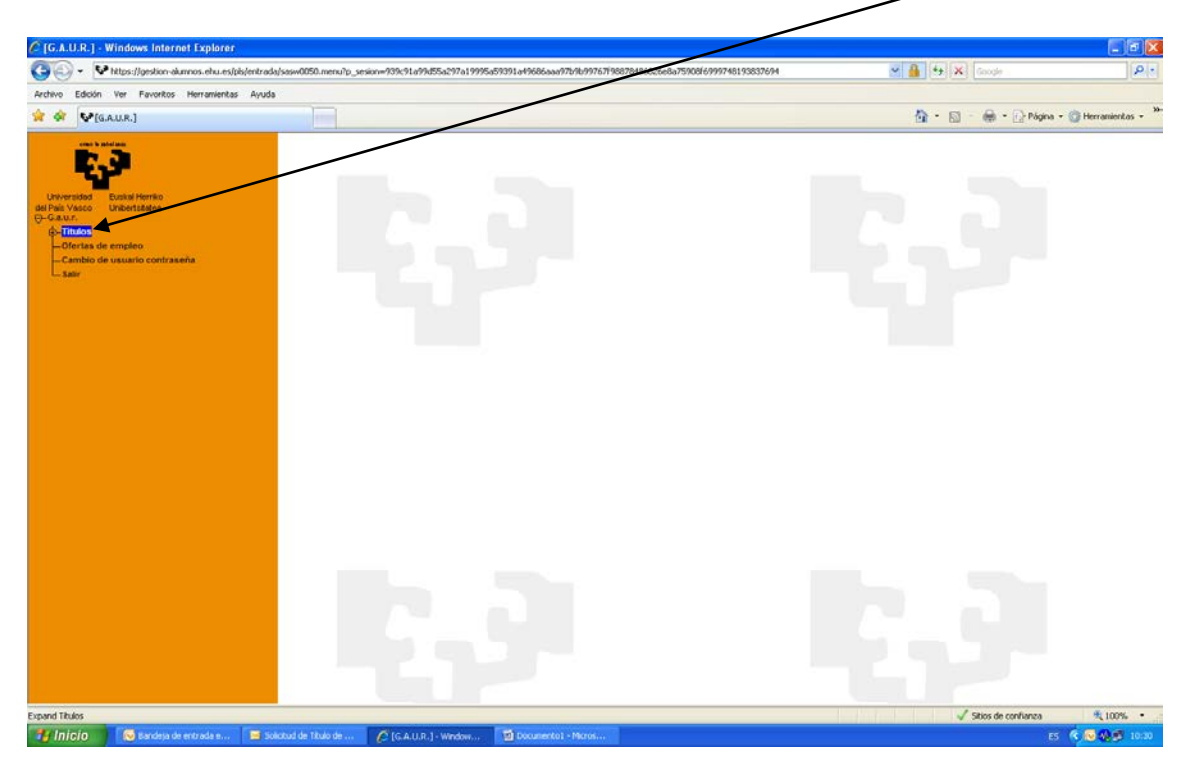

Tras acceder a GAUR con el usuario y la contraseña se elige la opción TITULOS

Posteriormente se elige la opción SOLICITUD DE TITULOS

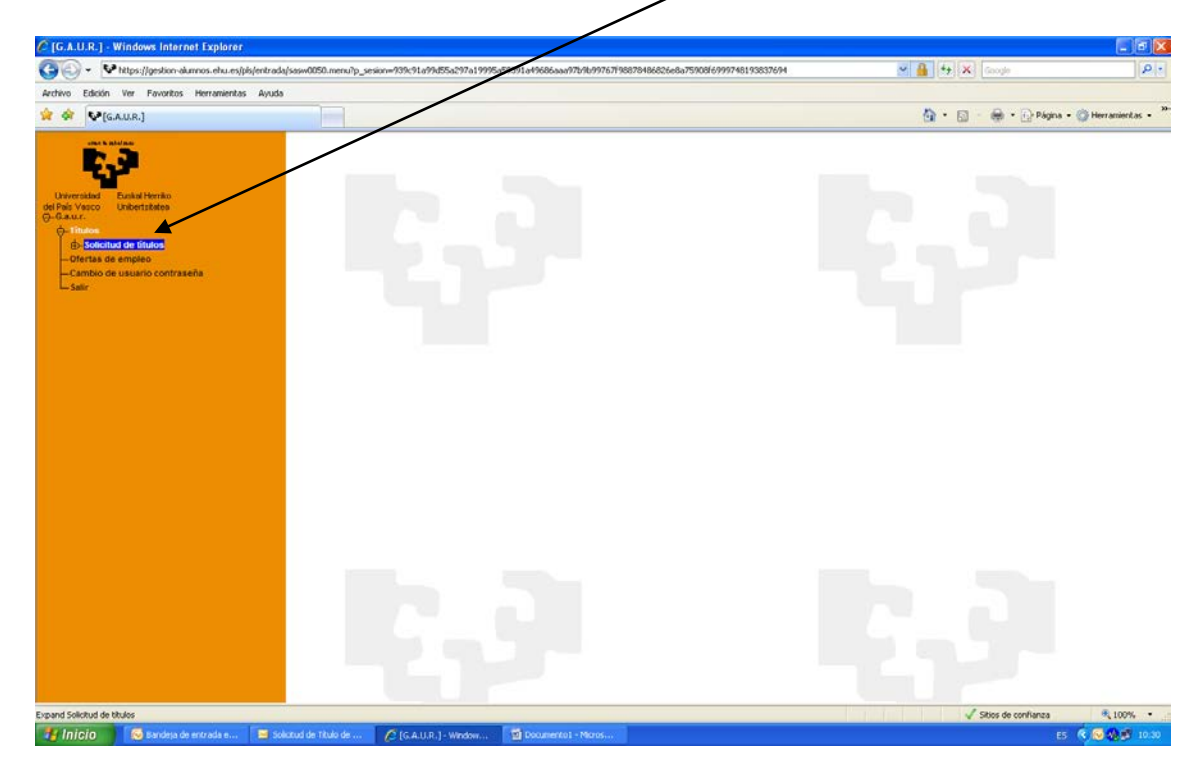

## En esta pantalla elegimos SOLICITUD DE TITULO NUEVO

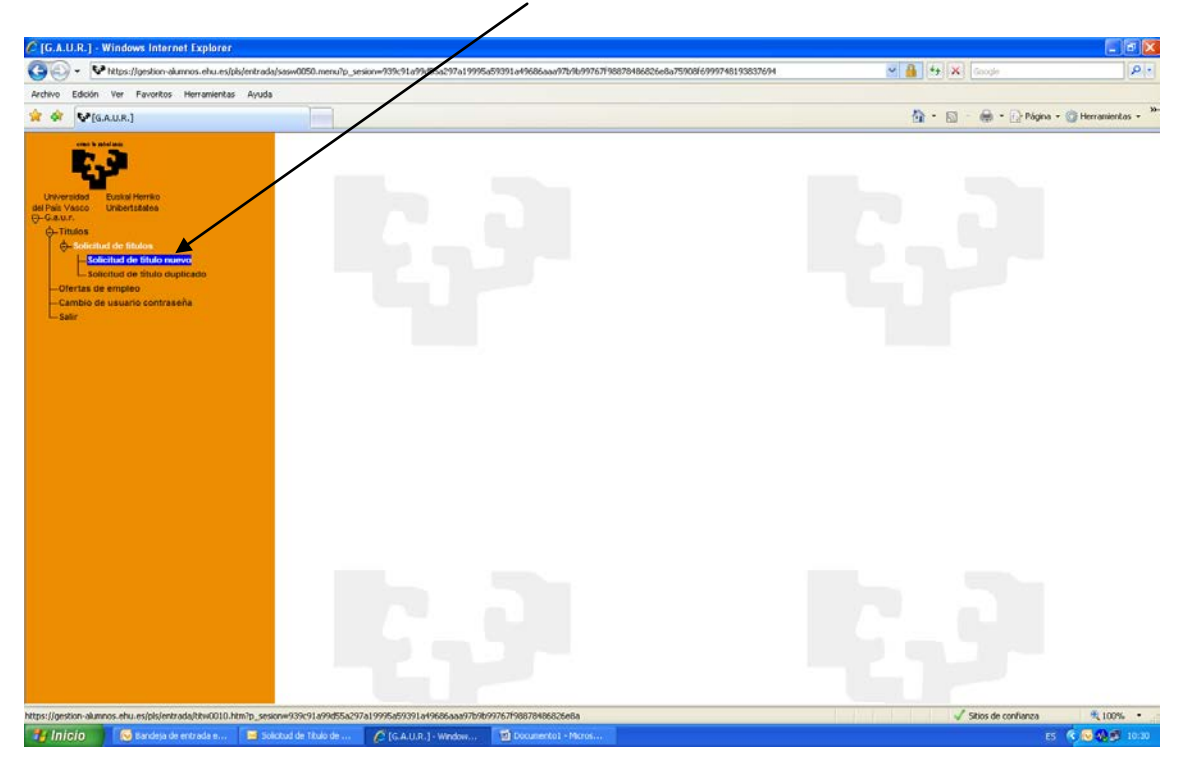

Puede que nos aparezca el siguiente mensaje. Esto ocurre bien cuando el título ya ha sido solicitado o bien si no está el expediente completo, porque no se hayan cerrado todas las actas, no se hayan completado líneas curriculares, etc. En este caso se debe contactar con la secretaría del máster para el que está solicitando el título, de manera que pueda comprobar el expediente y conocer que es lo que ocurre.

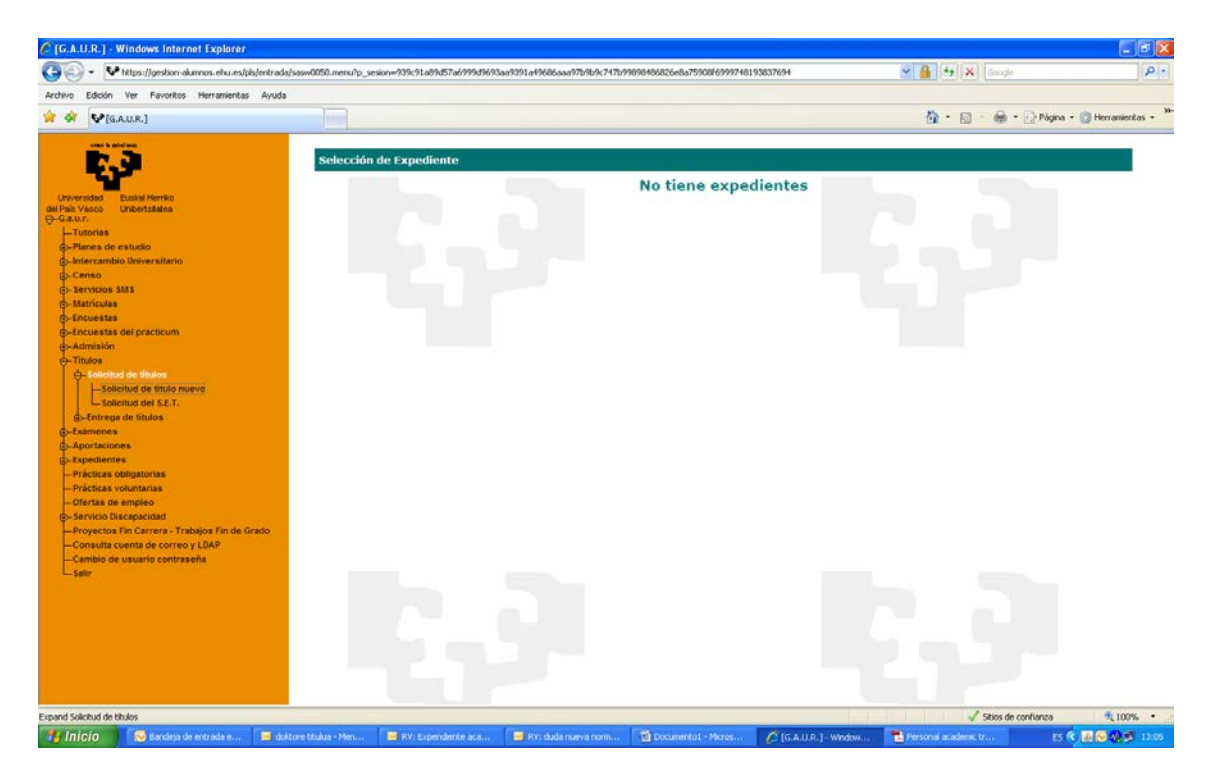

Sin embargo si el expediente está completo, y el título no se ha solicitado antes aparece la siguiente pantalla, en la que indica el número de identificación, nombre y máster del que se puede solicitar el título. Tal y como indica el mensaje, se debe pinchar sobre el número de identificación del alumno.

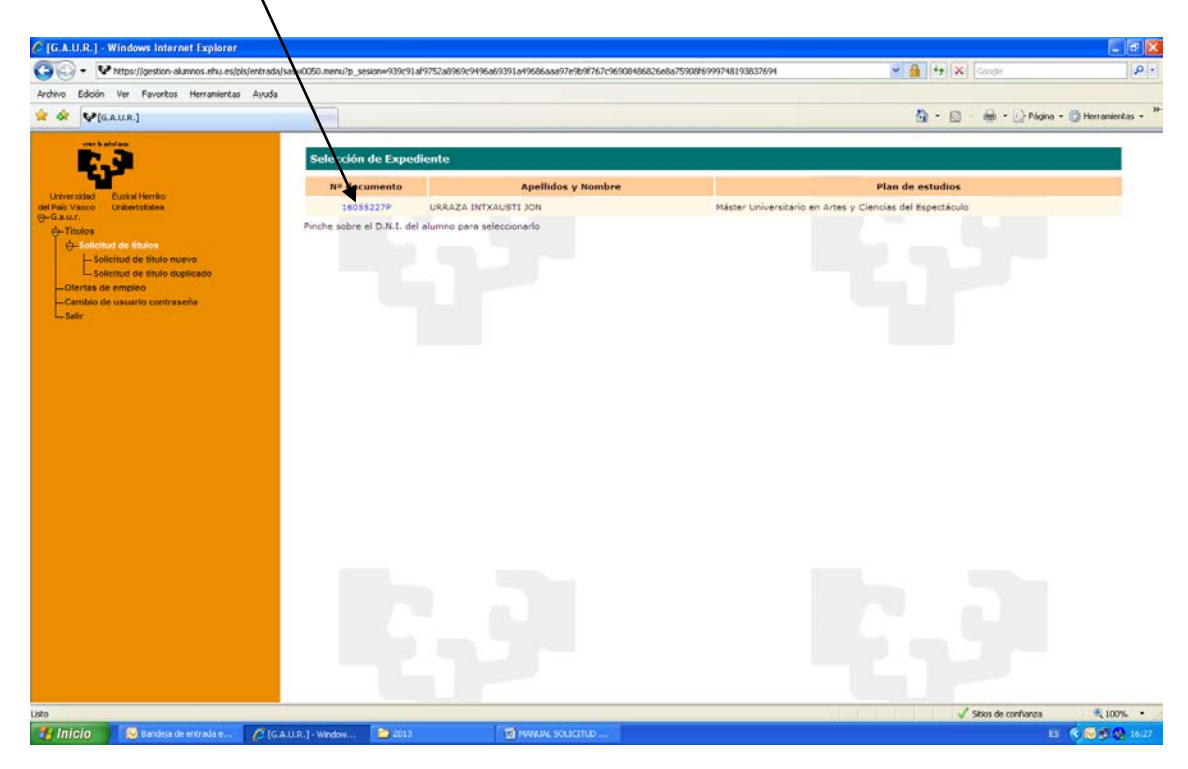

## Cuando aparece el título del Máster se pincha sobre dicho Título

| G.A.U.R.] - Windows Internet Explorer                                                  |                                             |                                                                    |             |                       |                      |  |  |
|----------------------------------------------------------------------------------------|---------------------------------------------|--------------------------------------------------------------------|-------------|-----------------------|----------------------|--|--|
| • W https://gestion-alumnos.ehu.es/pis/en/     •                                       | krada/sasw0050.menu?p_sesionw939c91af9752ai | 9569c9496a69391a49686aaa97e9b9f767c96908486826e8a75908f69997481938 | 83769 💌 🔒 🐄 | Google                | ρ.                   |  |  |
| Archivo Edición Ver Favoritos Herramientas Ar                                          | yuda                                        |                                                                    |             |                       |                      |  |  |
| 🔆 🕸 🐓[G.A.U.R.]                                                                        |                                             |                                                                    | <u>ه</u> -  | 🖾 - 🍓 - 🕞 Página      | 1 + 🔘 Herramientas + |  |  |
| universidad Euskal Herriko<br>Universidad Euskal Herriko<br>et Peis Vaco Universitatea | Selección de Titulo:<br>Estudiante:         | URRAZA INTXAUSTI, JON                                              |             | DNI: 11               | VOLVER 6055227P      |  |  |
| Ó-Titulos                                                                              | Plan de estudios:                           | Máster Universitario en Artes y Ciencias del Espectáculo           |             |                       |                      |  |  |
| O-Solicitud de titulos                                                                 |                                             |                                                                    |             |                       |                      |  |  |
| Solicitud de título duplicado                                                          |                                             | ті                                                                 | los         |                       |                      |  |  |
| -Ofertas de empleo                                                                     |                                             | Máster Universitario en Artes y Ciencias del Espectáculo           |             |                       |                      |  |  |
| Selir                                                                                  | Pinche sobre el TITULO para sele            | eccionarlo.                                                        |             |                       |                      |  |  |
|                                                                                        |                                             |                                                                    |             |                       |                      |  |  |
|                                                                                        |                                             |                                                                    |             |                       |                      |  |  |
|                                                                                        |                                             |                                                                    |             |                       |                      |  |  |
|                                                                                        |                                             |                                                                    |             |                       |                      |  |  |
|                                                                                        |                                             |                                                                    |             |                       |                      |  |  |
|                                                                                        |                                             |                                                                    |             |                       |                      |  |  |
|                                                                                        |                                             |                                                                    |             |                       |                      |  |  |
|                                                                                        |                                             |                                                                    |             |                       |                      |  |  |
|                                                                                        |                                             |                                                                    |             |                       |                      |  |  |
|                                                                                        |                                             |                                                                    |             |                       |                      |  |  |
|                                                                                        |                                             |                                                                    |             |                       |                      |  |  |
|                                                                                        |                                             |                                                                    |             |                       |                      |  |  |
|                                                                                        |                                             |                                                                    |             |                       |                      |  |  |
|                                                                                        |                                             |                                                                    |             |                       |                      |  |  |
|                                                                                        |                                             |                                                                    |             |                       |                      |  |  |
|                                                                                        |                                             |                                                                    |             |                       |                      |  |  |
|                                                                                        |                                             |                                                                    |             |                       |                      |  |  |
| State and the second second                                                            |                                             |                                                                    |             | J Sitios de confranza | × 100% •             |  |  |
| Hinicio 🛛 🐼 Bacdeta de entrada e                                                       | CIG A U.R. 1. Westware 2013                 | T MANUAL SOLICITUD                                                 |             | 1                     |                      |  |  |

Se comprueban los datos, y si no son correctos, se debe poner en contacto con la secretaría del máster, si sí lo son, debe elegir el tipo de matrícula. En caso de que sea familia numerosa y no le deje elegirlo es porque no tiene grabada esta característica en su expediente, en cuyo caso deberá contactar con la secretaría del máster, para que lo pueda modificar previa presentación de la documentación exigida.

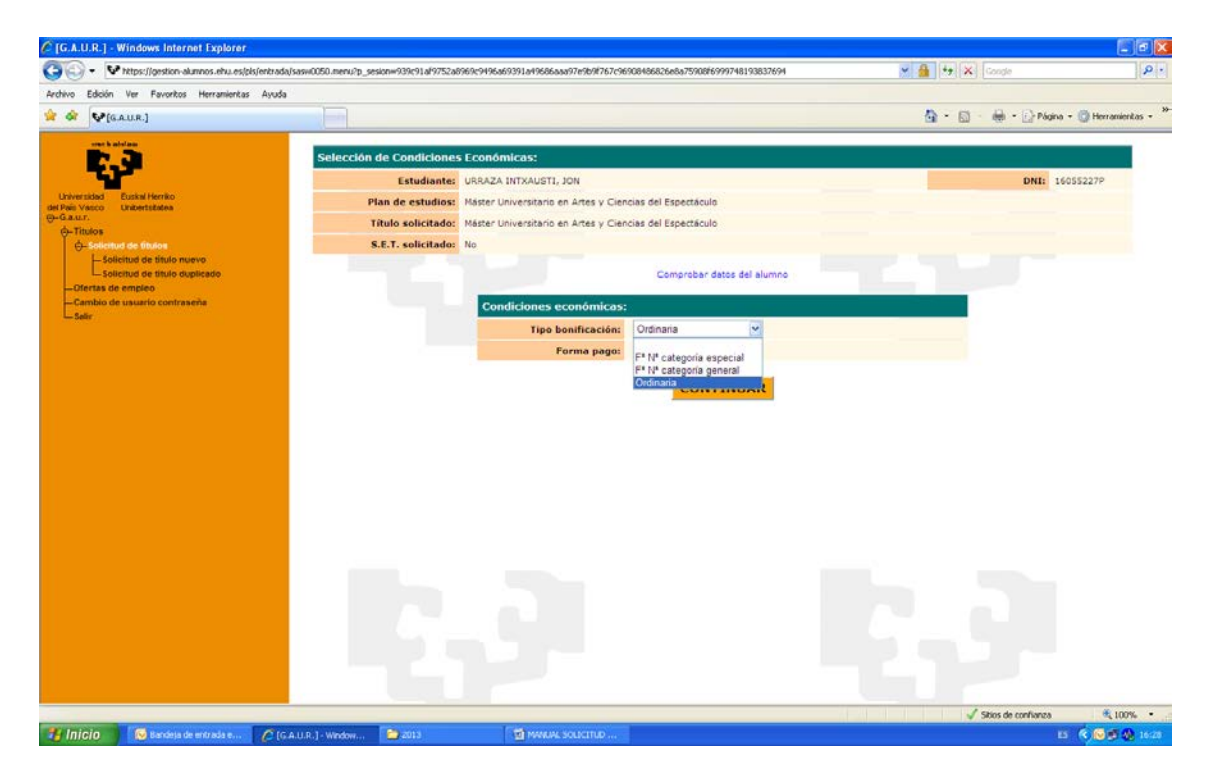

## Una vez elegida la opción, pincha en el botón de CONTINUAR

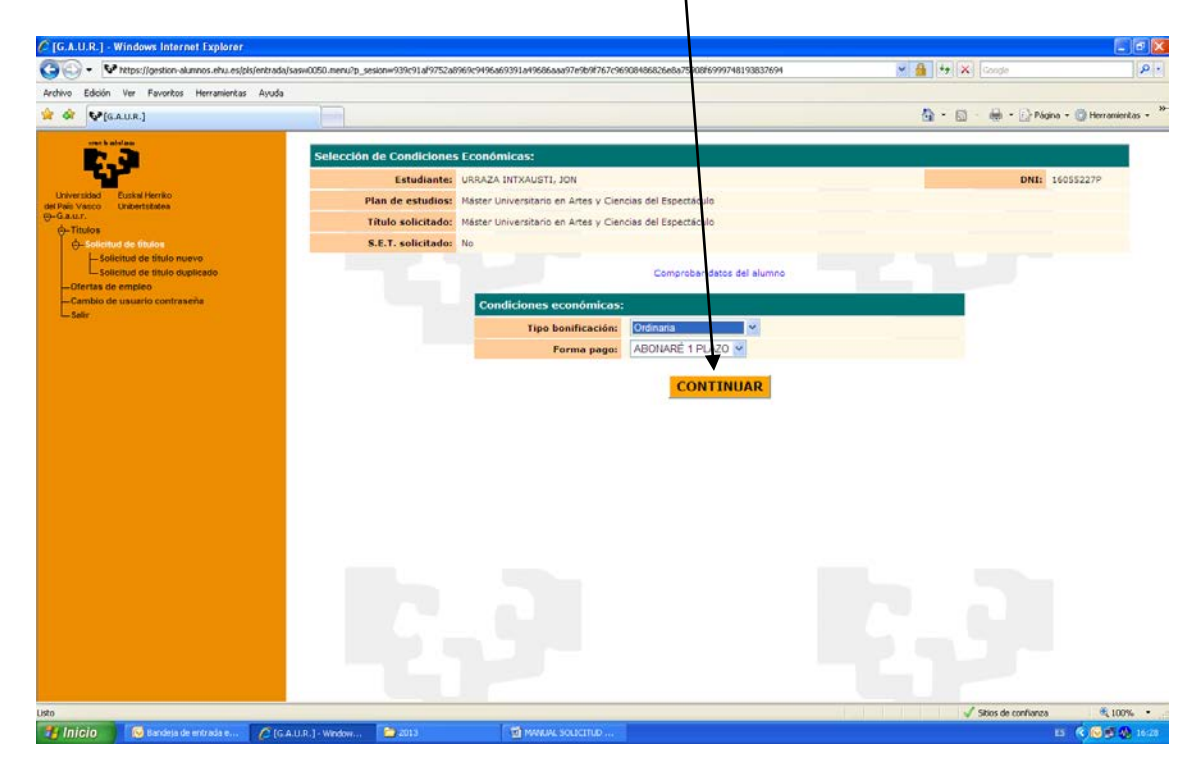

| The second second seco | asw0050.menu?p_sesionw939c91al9752a8 | 69c9496a69391a4966baaa97e9b9f767c96908486826e8a75908f6999748193837e | 594 💌 🔒 🔩 🗙 | Google               |
|----------------------------------------------------------------------------------------------------|--------------------------------------|---------------------------------------------------------------------|-------------|----------------------|
| Archivo Edición Ver Favoritos Herramientas Ayuda                                                                                                    |                                      |                                                                     |             |                      |
| 😭 🕸 🕼 (GAUR.)                                                                                                    |                                      |                                                                     | 🙆 • 🖾 ·     | 🖶 = 🔂 Página = 🔘 Her |
| were be advalues                                                                                                    |                                      |                                                                     |             |                      |
|                                                                                                    | Importe de la Solicitud:             |                                                                     |             | 2012                 |
| Universidad Euskal Herriko                                                                                                    | Estudiante:                          | URRAZA INTXAUSTI, JON                                               |             | DNI: 16055227P       |
| del Pais Vasco Unibertsbatea<br>@-G.a.u.r.                                                                                                    | Fian de estudios:                    | Marter Universitario en Artes y Ciencias del espectaculo            |             |                      |
| ⊖-Titulos                                                                                                    | S.E.T. solicitado:                   | Ne                                                                  |             |                      |
| -Solicitud de título nuevo                                                                                                    | a.t.1. solititatio.                  |                                                                     |             |                      |
| Solicitud de título duplicado                                                                                                    |                                      | Resumen Económico:                                                  |             |                      |
| -Cambio de usuario contraseña                                                                                                    |                                      | Tipo bonificación: Ordinaria                                        |             |                      |
| LSelir                                                                                                    |                                      | Forma pago: ABONARÉ 1 PLAZO                                         |             |                      |
|                                                                                                    |                                      | Importe: 175,33                                                     |             |                      |
|                                                                                                    |                                      | Importe a pagar: 175,33                                             |             |                      |
|                                                                                                    |                                      | Moneda: Euro                                                        | 7           |                      |
|                                                                                                    |                                      |                                                                     |             |                      |
|                                                                                                    |                                      |                                                                     |             |                      |

Si está de acuerdo se pincha en continuar, y si no, en cancelar para anular todo el proceso.

Se genera un resguardo de cómo ha tramitado su título y un abonaré bancario con el que se debe acudir al banco para su abono, o bien utilizar la pasarela de pagos (<u>https://euskadi.net/mipago</u>)

| 🖉 (G.A.U.R.) - Windows Interne                                                                                                    | Chttps://gestion-alumnos.ehu.es/tmp/titr0160_306706_2                                                                                     | 0130606_162937_385964.pdf - Win                                                                                                    | dows Internet Explorer                                                                                                    |                                                                                                    |                                         | ×    |
|----------------------------------------------------------------------------------------------------|----------------------------------------------------------------------------------------------------|----------------------------------------------------------------------------------------------------|----------------------------------------------------------------------------------------------------|----------------------------------------------------------------------------------------------------|-----------------------------------------|------|
| G - V https://gestion-alu                                                                                                    | 🔘 🔘 + 🛿 https://gestion-alumnos.ehu.es/tmp/titr0160_306706_                                                                               | 20130606_162937_305964.pdf                                                                                                    |                                                                                                    | 🛩 🔒 🕂 🗙 Google                                                                                                    | P-9                                     | ρ.   |
| Archivo Edición Ver Favoritos                                                                                                    | Archivo Edición Ira Pavoritos Ayuda                                                                                                    |                                                                                                    |                                                                                                    |                                                                                                    |                                         |      |
| 🚖 🕸 🕼 [G.A.U.R.]                                                                                                    | 🚖 🛠 🐶 https://gestion-alumnos.ehu.es/tmp/htr0160_306706                                                                                   |                                                                                                    |                                                                                                    | 🏠 🔹 💮 🐘 👘 Página                                                                                                    | - 🔘 Herramientas - 🏁                    | - *  |
| Caracteria<br>Construction<br>Construction<br>Cons | <ul> <li>Tepps://pestor-wurnes.etu-eqtmp/tbr0100_30076</li> <li>Pigna sizerice</li> <li>Pigna sizerice</li> <li>Pigna sizerice</li> </ul> | 1       1       1       1       1       1       1       1       1       1       1       1       1       1       1       1       1       1       1       1       1       1       1       1       1       1       1       1       1       1       1       1       1       1       1       1       1       1       1       1       1       1       1       1       1       1       1       1       1       1       1       1       1       1       1       1       1       1       1       1       1       1       1       1       1       1       1       1       1       1       1       1       1       1       1       1       1       1       1       1       1       1       1       1       1       1       1       1       1       1       1       1       1       1       1       1       1       1       1       1       1       1       1       1       1       1       1       1       1       1       1       1       1       1       1       1       1       1       1 | Contract of the second second se | <ul> <li>* + +</li></ul> | • () Herranderize • "                   |      |
|                                                                                                    | <b>*</b><br>Ø                                                                                                    |                                                                                                    |                                                                                                    |                                                                                                    |                                         |      |
| Listo                                                                                                    | Hecho                                                                                                    | and a second second second second second second second second second second second second second second second                                                                                                    |                                                                                                    | Zona desconocida                                                                                                    | 100 million (1997)                      | * at |
| 📲 Inicio 🛛 😡 Bandeja de I                                                                                                    | ntrada e 🌈 [G.A.U.R.] - Window 🥜 https://gestion-akum                                                                                     | 🖉 🖉 https://gestion-akimn 🔯 2013                                                                                                    | MANUAL SOLICITUD                                                                                                    | 0.00                                                                                                    | 5 C C C C C C C C C C C C C C C C C C C | 5:30 |

| 🖉 [G.A.U.R.] - Windows Interne                                                                                                    | https://gestion-alumnos.ehu.es/tmp/tasr0000_        | 306706_20130606_162932_226901.p       | df - Windows Internet Explorer |                          |                          |
|----------------------------------------------------------------------------------------------------|-----------------------------------------------------|---------------------------------------|--------------------------------|--------------------------|--------------------------|
| G - V https://gestion-alu                                                                                                    | 🗇 🖉 + 🛿 🗣 https://gestion-alumnos.ehu.es/tmp/tasr00 | 000_306706_20130606_162932_226901.pdf |                                | 💌 🔒 🧌 🗙 Google           | P .                      |
| Anthevo Edición Ver Pavoritos                                                                                                    | Archivo Edición Ira Pavoritos Ayuda                 |                                       |                                |                          |                          |
| 👷 🕸 🚱[G.A.U.R.]                                                                                                    | 🚖 🕸 🐶 https://gestion-alumnos.ehu.es/tmp/tasr0000_  | 30670                                 |                                | 🏠 🔹 🗐 🐘 🔂 Págna          | • 🔘 Herramientas - 🍅 - 🤒 |
| Architekter<br>Architekter<br>Arch |                                                     |                                       |                                | the page complete Turber |                          |
| Listo                                                                                                    | riburg                                              |                                       | ± 1111                         | 20na desconocida         | · · ·                    |
| 📲 Inicio 🛛 🐼 Bandeja de I                                                                                                    | ntrada e 🖉 (G.A.U.R.) - Window 🧷 https://gest       | ion-alusin 🔁 2013                     | MANUAL SOLICITUD               |                          | ES 🔇 🔂 🗐 🚯 16:30         |

Una vez que está pagado, y junto con la documentación que se requiere en el resguardo, debe remitirlo a la secretaría del máster del que ha solicitado el título.

Para aquellos casos en los que no puedan realizar el pago utilizando la aplicación pueden rellenar el documento que se encuentra en la siguiente dirección <u>http://www.ikasketak.ehu.es/p266-</u>

<u>shmastct/es/contenidos/informacion/impresos</u> <u>masters/es</u> <u>impr\_mas/impresos</u> <u>masters.htm</u> <u>I</u> y remitirlo junto con la copia de su DNI o pasaporte a la secretaría del máster del que solicita el título.